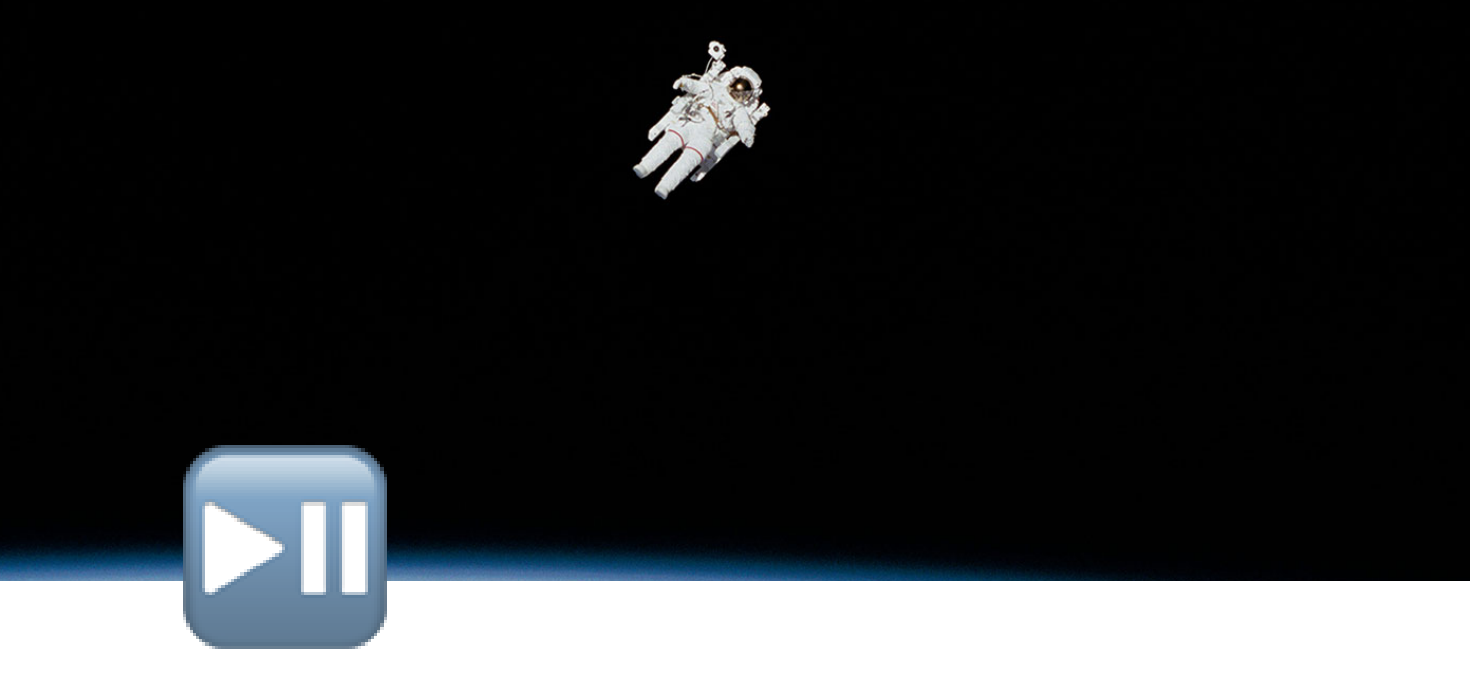

# IPAD IOS遠端升級流程

MDM : jamf Pro

## ▶ 1. 設定靜態組群

1-1 點擊靜態裝置群組

|                  | 行動裝置     |
|------------------|----------|
| 電腦 <b>裝置</b> 使用者 | 静悲发直群組   |
|                  |          |
|                  |          |
| ○ 搜尋資產           | NAME     |
| 실 搜尋大量內容         |          |
|                  | 111A-A8  |
| 🔅 設定描述檔          | 升級IOS的平板 |
| 🔓 佈建描述檔          |          |
| 🕠 個人裝置描述檔        |          |
| ▲ 行動裝置應用程式       |          |
| □□ 電子書           |          |
|                  |          |
| 2 智慧型裝置群組        |          |
| □ 靜態裝置群組         |          |
| (កុំ) 班級         |          |

### 1-2 點擊建立新群組按鈕

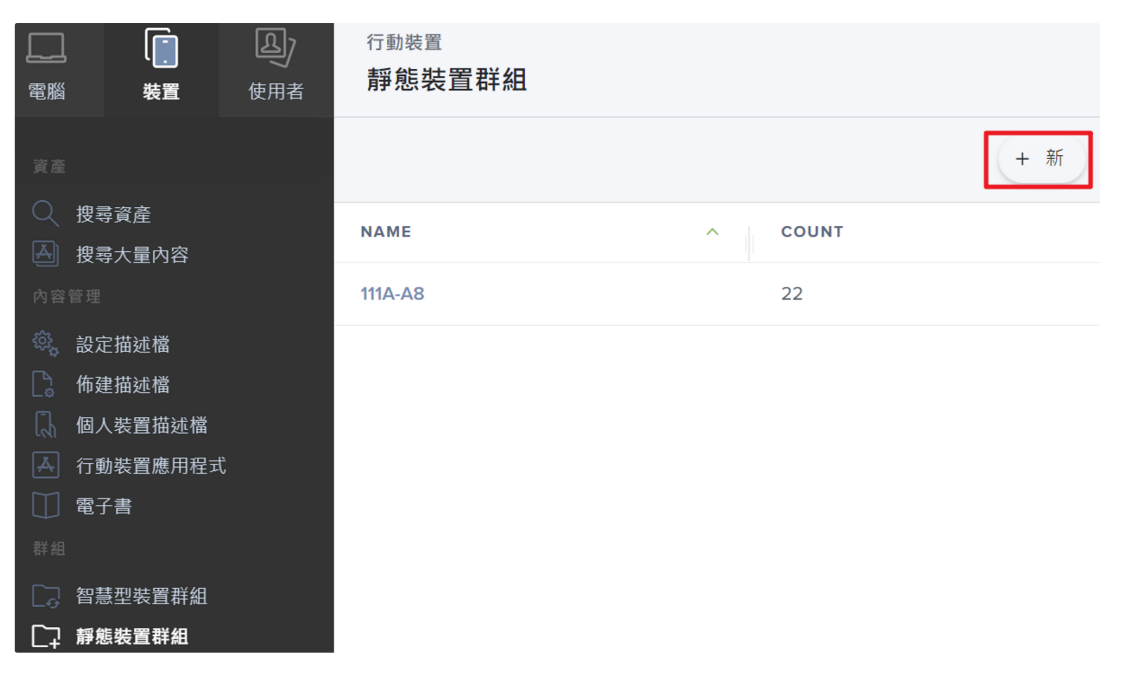

#### 1-3 鍵入群組名稱

行動裝置:靜態裝置群組

# ← 新 Static Mobile Device Group

行動裝置群組 指派

顯示名稱 靜態行動裝置群組的顯示名稱

升級IOS群組

#### 1-4 點擊指派,勾選要升級的平板

| f. | <b>ī</b> 動裝置群組 | 指派                  |           |               |          |
|----|----------------|---------------------|-----------|---------------|----------|
| Q  | Filter Re      | 1 - 51 of <b>51</b> |           |               |          |
|    | 名稱             |                     | USERNAME  | SERIAL NUMBER | IOS VERS |
|    | 五甲-1           |                     | 144692001 | TFP3W777CY    | 15.4     |
|    | 五甲 <b>-2</b>   |                     | 144692002 | M7066LXH96    | 15.4     |
|    | 五甲-3           |                     | 144692003 | XH1WCQYWLG    | 15.4     |
|    | 五甲-4           |                     | 144692004 | YY49V77JXJ    | 15.4     |

#### 1-5 勾選完要升級的平板,點擊右下角的儲存

行動裝置:靜態裝置群組

| ← 新 Static Mobile Device Group |             |               |                 |         |  |  |
|--------------------------------|-------------|---------------|-----------------|---------|--|--|
| 返回                             | ョ<br>亍動裝置群組 | 指派            |                 |         |  |  |
|                                | 白悟          | USERNAME      | SERIAL NUMBER   | IUS VEP |  |  |
| <b>~</b>                       | 五甲-1        | 144692001     | TFP3W777CY      | 15.4    |  |  |
|                                | 五甲-2        | 144692002     | M7066LXH96      | 15.4    |  |  |
|                                | 五甲-3        | 144692003     | XH1WCQYWLG      | 15.4    |  |  |
|                                | 五甲-4        | 144692004     | YY49V77JXJ      | 15.4    |  |  |
| C                              | 1 -         | ► Show: 100 ▼ | ⊗<br>QLHWMQ7XKV | 留儲存     |  |  |

## ▶ 2. 平板升級的確認事項

- 確認電量充足(建議80%以上,若低升級過程低於 50%,升級會中斷)
- 平板所連接的wifi選用5G SSID(ex: TaNet)

## ▶ 3. 指派平板升級

#### 3-1 點擊靜態群組,會有我們之前建立好升級專用的群

#### **組**,點擊進入

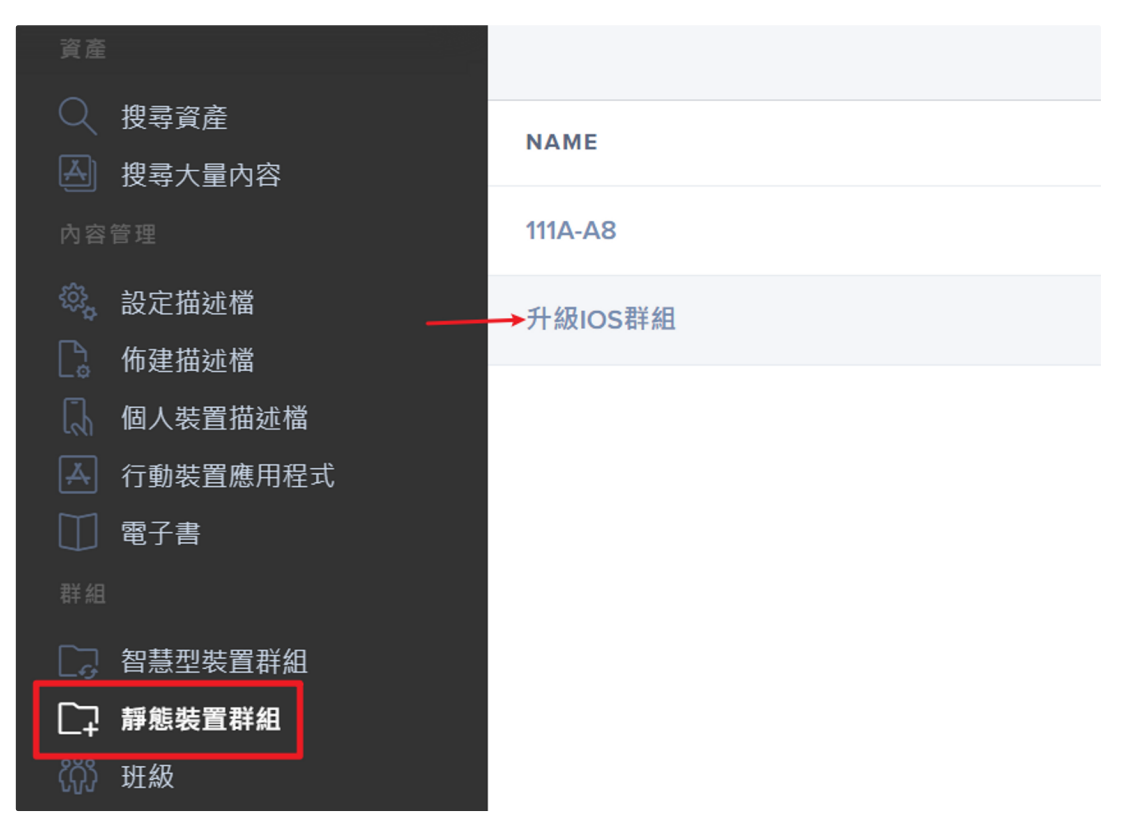

#### 3-2 點擊檢視

| 行動裝置:靜態裝置群組<br>← 升級IOS群組  |           |          |          |     |         |
|---------------------------|-----------|----------|----------|-----|---------|
| <b>行動裝置群組</b> 指派          |           |          |          |     |         |
| <b>顯示名稱</b> 靜態行動裝置群組的顯示名稱 |           |          |          |     |         |
| 升級IOS群組                   |           |          |          |     |         |
|                           |           |          | -7       |     |         |
|                           | ひ<br>歴史記録 | LQ<br>檢視 | し)<br>複製 | 口刪除 | L<br>編輯 |

# 3-3 檢視內容會有勾選好的平板裝置,若想再增加或刪除,可至編輯中做調整

| <sup>行動裝置</sup><br>「升級IOS群組」中有1部裝置 |           |            |          |  |  |
|------------------------------------|-----------|------------|----------|--|--|
| Q Filter Re 1 - 1 of 1             |           |            | + 亲      |  |  |
| 名稱                                 | 使用者名稱     | 序號         | IOS 版本 へ |  |  |
| 五甲-3                               | 144692003 | XH1WCQYWLG | 15.4     |  |  |

### 3-4 點擊「動作」

| <sub>行動裝置</sub><br>「升級IOS群組」中有1部裝置 |                   |            |                |      |  |  |  |
|------------------------------------|-------------------|------------|----------------|------|--|--|--|
| Q Filter Re                        | 1 - 1 of <b>1</b> |            |                | + 新  |  |  |  |
| 名稱                                 |                   | 使用者名稱      | 序號             | IOS  |  |  |  |
| 五甲-3                               |                   | 144692003  | XH1WCQYWLG     | 15.4 |  |  |  |
| 4                                  |                   |            |                | •    |  |  |  |
| ▲ 1 ▼                              | Show: 100         | •          | 匯出             | 動作   |  |  |  |
| 3-5 這裡選 S<br>點擊 下一個                | Send Remote (     | Commands(俱 | <b>∮送遠端指</b> 夺 | ₹) , |  |  |  |

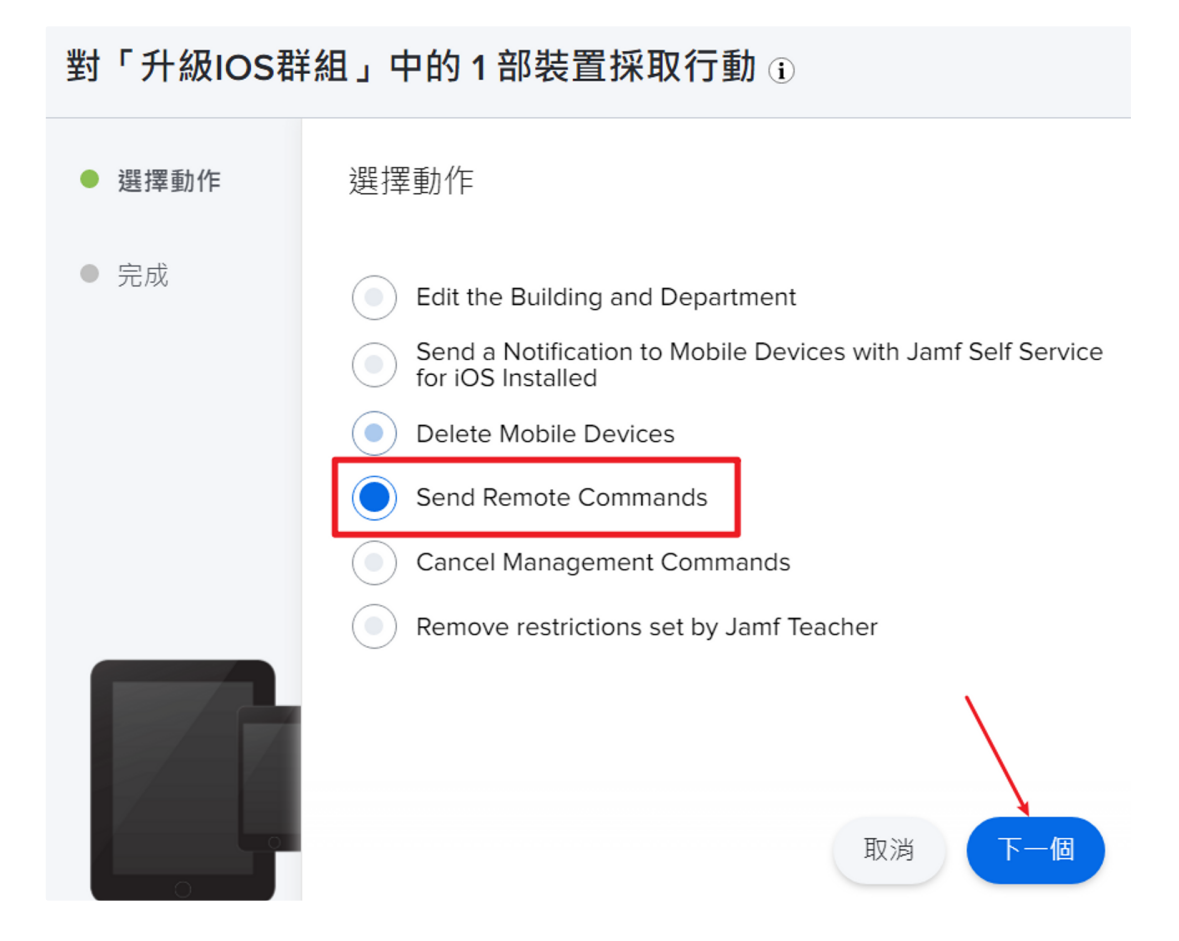

3-6 這裡點擊 Update OS Versions on supervised devices(升級IOS) , 下一個

### **遠端命令** 傳送至行動裝置的遠端命令

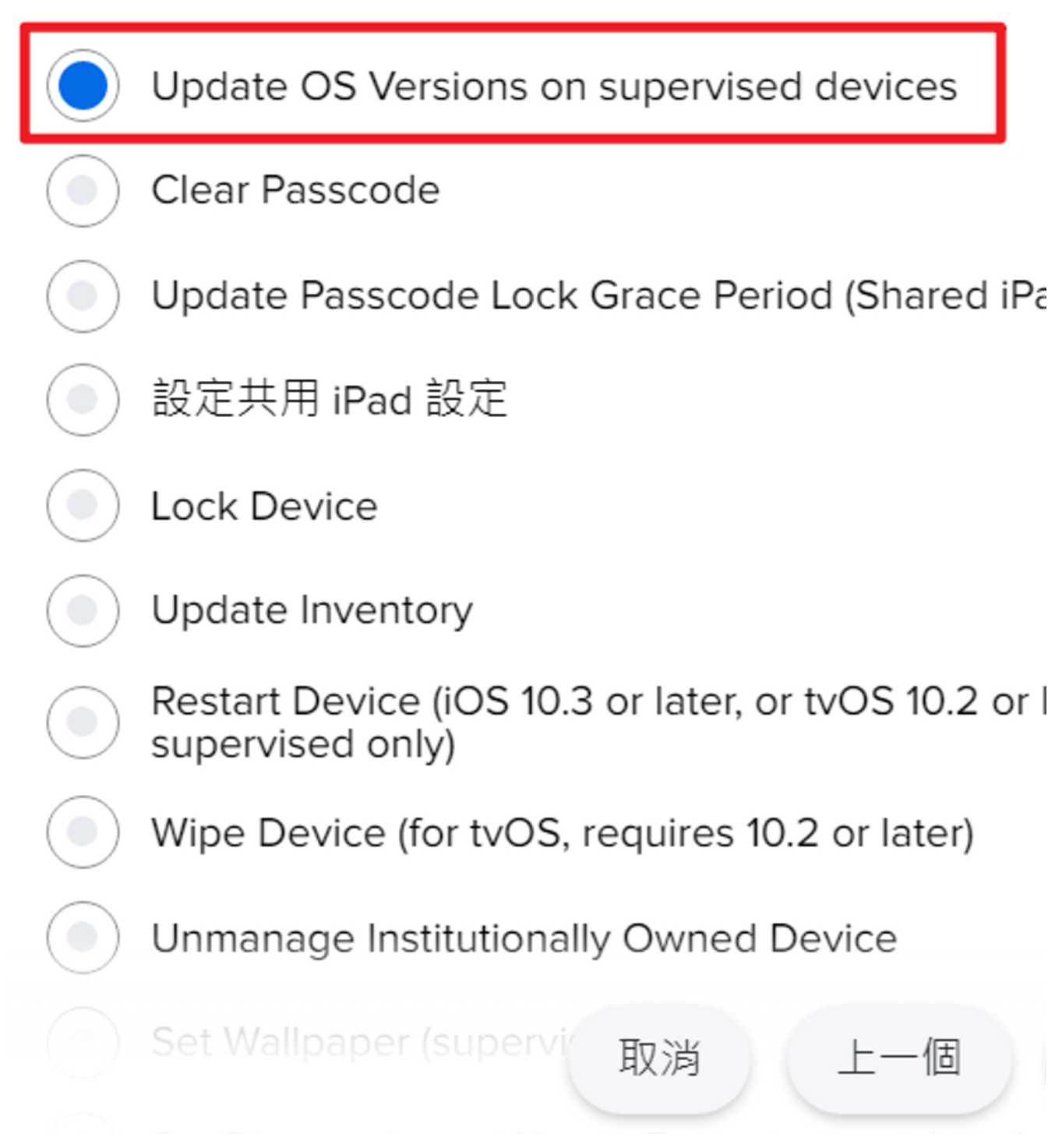

#### 3-7 這裡設定的選項如下圖(最近版以及重開機後開始升級)

,下一個

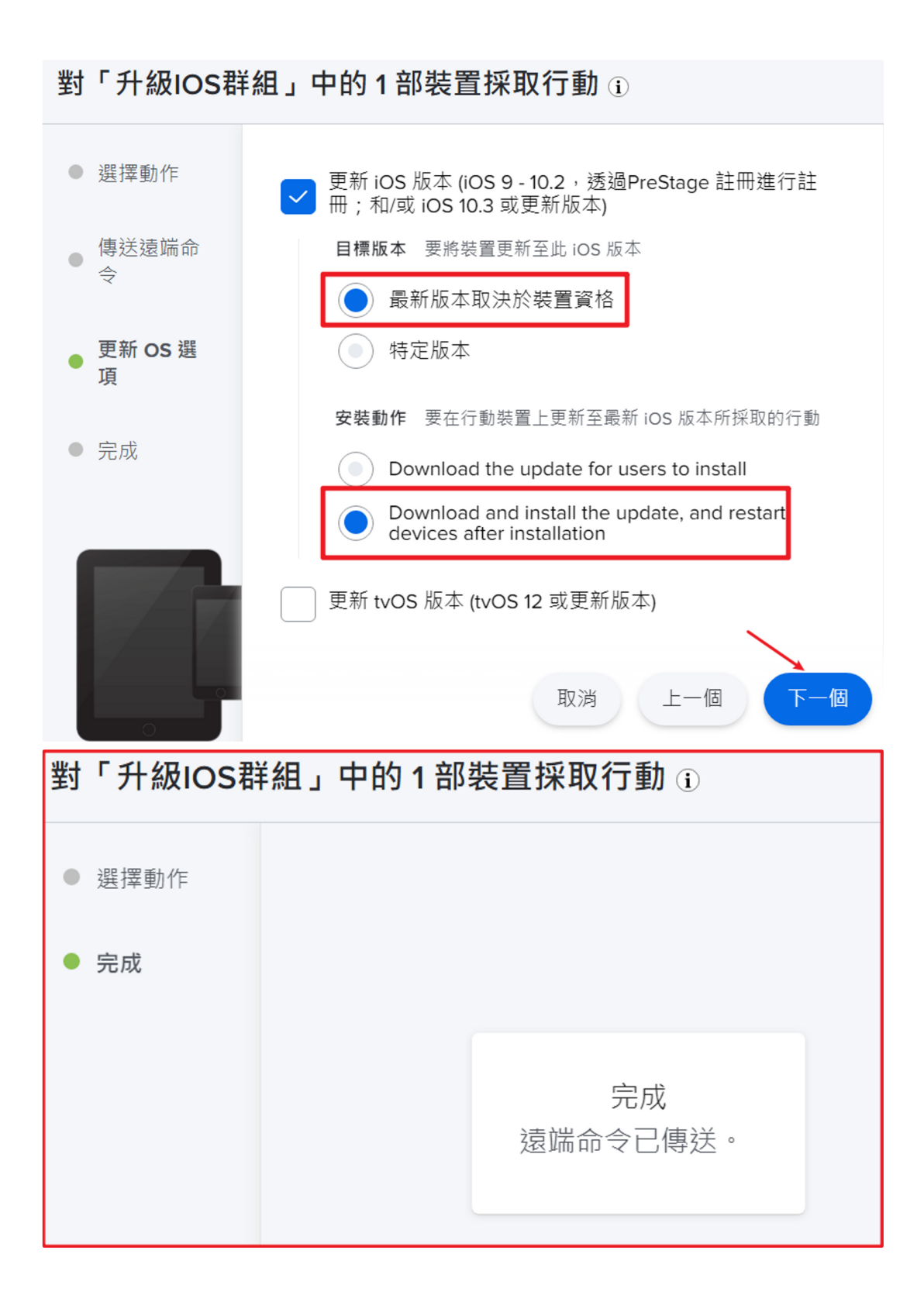

3-8 因為升級的前置需要對平板做重開機,請回到動作 【3-4】,如下圖示

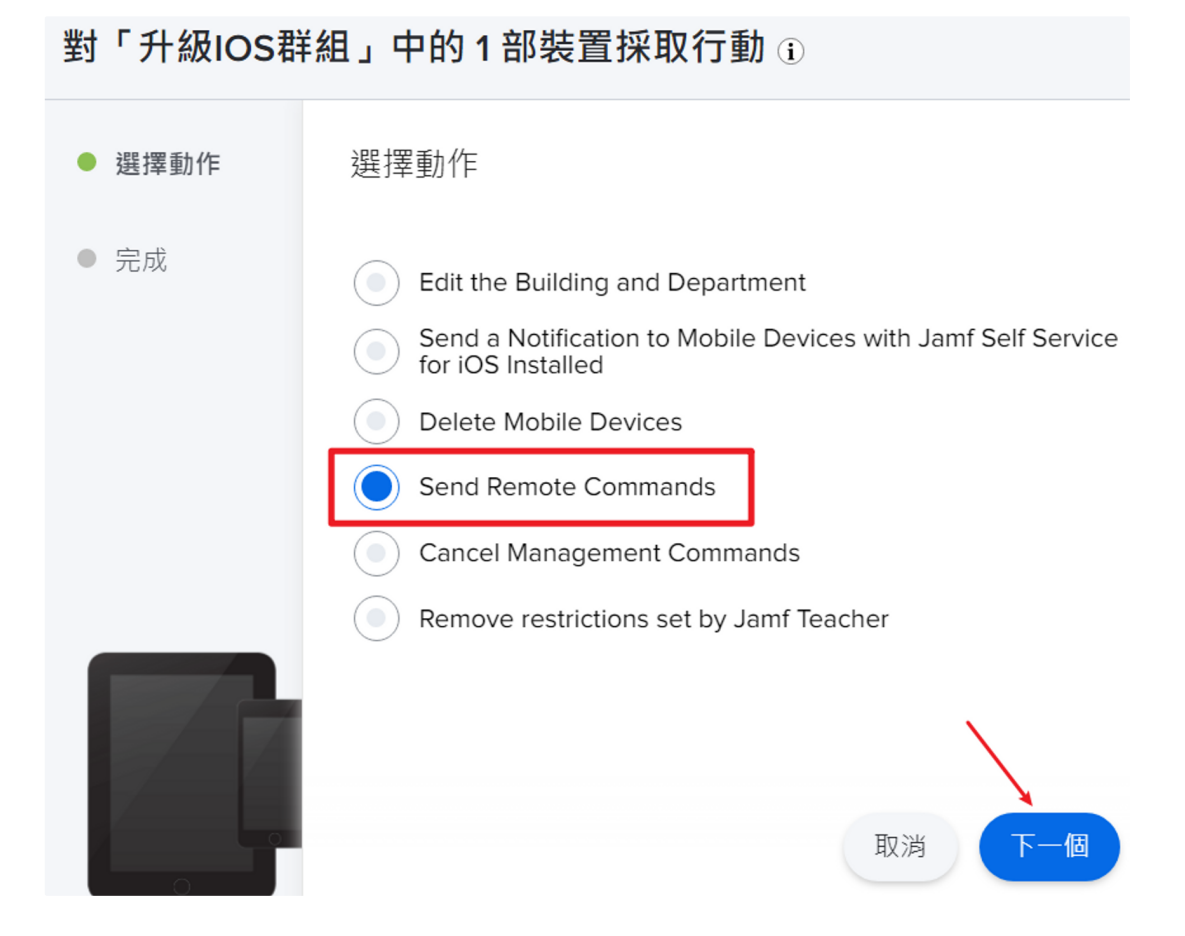

#### 3-9 對群組的平板裝置進行重開機,如下圖

行動裝置: 進階行動裝置搜尋